### Scripture and Verse Searching

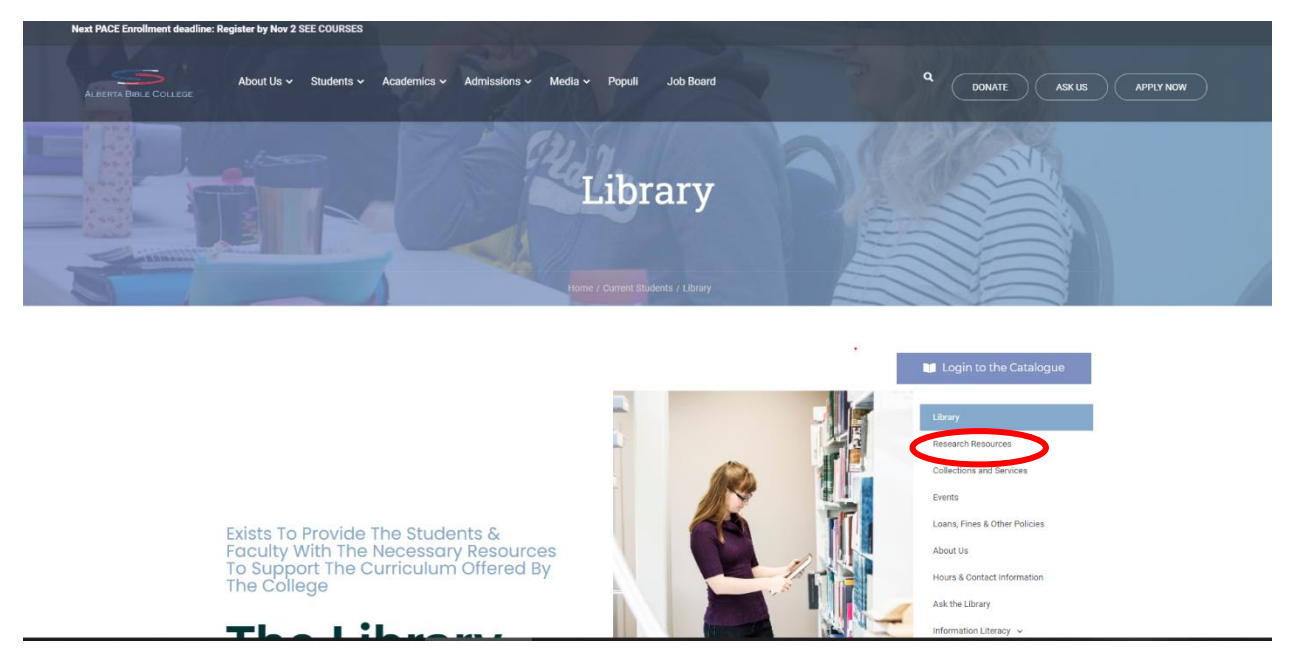

#### Once you are on ABC's library page go to **Research Resources**

Once there scroll down to **Bible Journals** and click on the link:

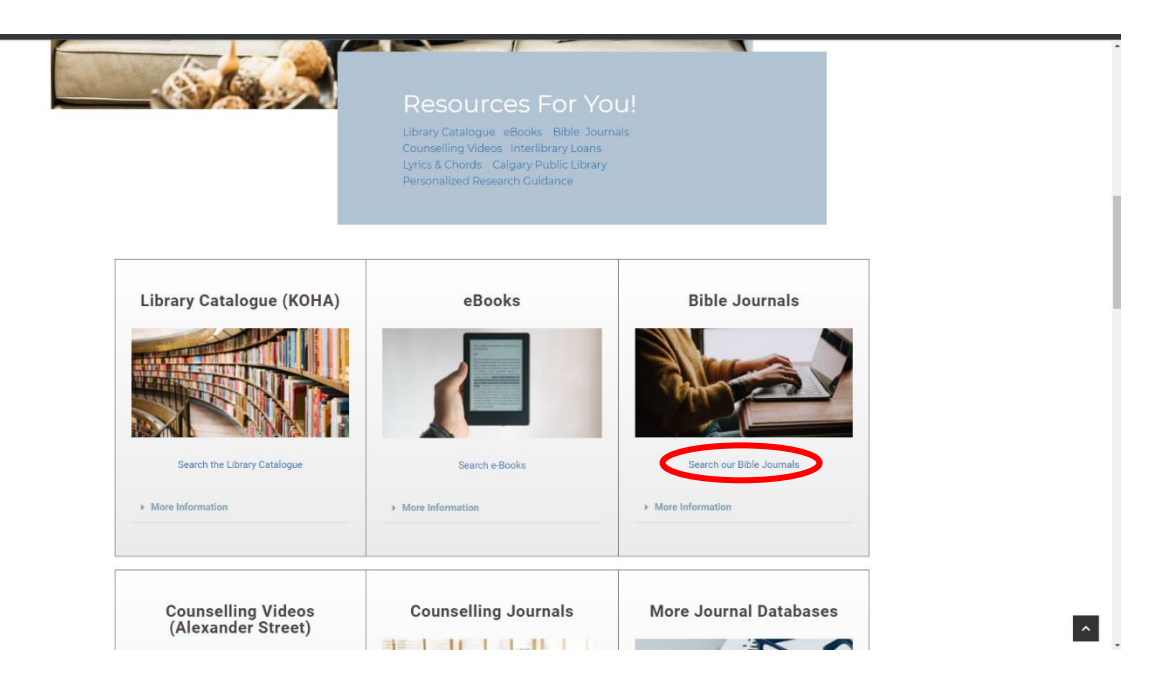

## Scripture and Verse Searching

This will take you to the databases from here click on scriptures in the top bar:

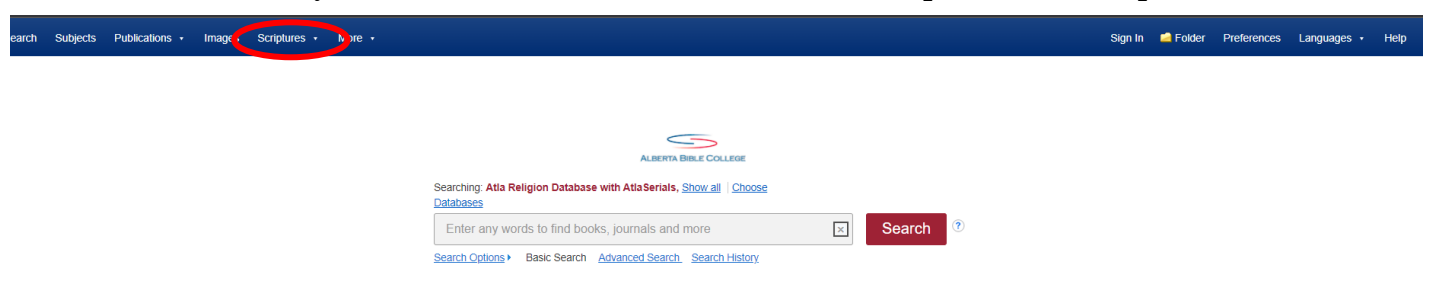

#### Pick ATLA Hierarchical Scripture Authority:

| New Search | Subjects | Publications • | Images | Scriptures 🔹                             | More •   |
|------------|----------|----------------|--------|------------------------------------------|----------|
|            |          |                | •      | ATLA Hierarchical Scripture<br>Authority |          |
|            |          |                |        | Scriptures                               | ADSUACIS |

This will open a page with the books of the Bible:

| Genesis [Expand]     | From here you can either click on<br>the book and, get all the articles on<br>that book or you can click on<br>expanded: |
|----------------------|----------------------------------------------------------------------------------------------------|
| Exodus [Expand]      |                                                                                                    |
| Leviticus [Expand]   |                                                                                                    |
| Numbers [Expand]     |                                                                                                    |
| Deuteronomy [Expand] |                                                                                                    |
| Joshua [Expand]      |                                                                                                    |
| Judges [Expand]      |                                                                                                    |
| Ruth [Expand]        |                                                                                                    |
| Samuel, 1st [Expand] |                                                                                                    |
| Samuel, 2nd [Expand] |                                                                                                    |
| Kings, 1st [Expand]  |                                                                                                    |
| Kings, 2nd [Expand]  |                                                                                                    |

# **Scripture and Verse Searching**

This will take you to the chapters for the book you picked:

| Page: Previous Next   |                                                                                                    |
|-----------------------|----------------------------------------------------------------------------------------------------|
| Ruth [Previous Level] | Again, you can either click on the chapter bringing up all the articles or click on <b>Expand</b> which will take you to a verse lis for that chapter |
| Chapter 1 [Expand]    |                                                                                                    |
| Chapter 2 [Expand]    |                                                                                                    |
| Chapter 3 [Expand]    |                                                                                                    |
| Chapter 4 [Expand]    |                                                                                                    |

Lastly clicking on a verse will take to all articles this database has on that specific verse.

| Page: Previous Next >                      | Refine Results Search Results: 1 - 10 of 38                                                                                                    |  |  |
|--------------------------------------------|----------------------------------------------------------------------------------------------------|--|--|
| Ruth Chapter 2 [Previous Level]<br>Verse 1 | Current Search * 1. The Other Stories: Biblical Resources for an Antiracist Church Bolean/Phrase By Ruth 29* Expanders Periodical Periodical Pe |  |  |
| Verse 2                                    | Limit To  2. Gleaning: A Contextual Reading of Ruth 2<br>Full Text Scholarly (Peer Review an Jumals By: Cung Bik, Thomas (Contributor). Source: Our Theological Journey: Witlings in Memory of Sarama Maran Ji Ra, Myanmar Institute of Tr Subjects: Bible . Ruth-Theology, Bible . Deuteronomy-Theology, Contextual, Gleaning, Poverty in the Bible; Israelites, Ancient,                                                                                                    |  |  |
| Verse 3                                    | Image Quick View Book From To     To     ToB1 Publication 2021 Date 3 Ruth in the Days of the Judges: Women Enreignness and Violence                                                                                                    |  |  |
| Verse 4                                    | Show More     Source Types     Academic     Academic      |  |  |
| Verse 6                                    | All Results     Academic Journals (32)      Subject > 4. 'Gleaning among the ears' 'gathering among the sheaves': characterizing the image of the supervise                                                                                                    |  |  |
| Verse 7                                    | Publication  Publication Publication Publi |  |  |
| Verse 8                                    | The articles that come up will be about the passage mentioned. It will also include articles                                                                                                    |  |  |
| Verse 9                                    | that cover a wider reach than just what you searched particular if you by verse. As seen in                                                                                                    |  |  |
| Verse 10                                   | the image above there is an article that covers<br>the whole of Ruth Chapter 2, not just verse 9.                                                                                                    |  |  |
| Verse 11                                   |                                                                                                    |  |  |
| Verse 12                                   |                                                                                                    |  |  |
| Verse 14                                   |                                                                                                    |  |  |
| Verse 15                                   |                                                                                                    |  |  |
| Verse 16                                   |                                                                                                    |  |  |
| Verse 17                                   |                                                                                                    |  |  |